#### First, setup your RX to EX-Bus, here for a REX3:

Go to the Device Explorer and change the Pinout for your port you will use to EX-Bus. (only E1 or E2 will support EX Bus)

| Tx Standard       | 9:40:30 <b>91%</b> | Tx Standard 9:41:                                                                                        | 08 <b>91%</b>        | Tx Standard                                                 | 9:41:15 <b>91%</b>                         |
|-------------------|--------------------|----------------------------------------------------------------------------------------------------|----------------------|-------------------------------------------------------------|--------------------------------------------|
| Device            | Explorer           | Duplex REX3                                                                                              |                      | REX3                                                        | Pin Config                                 |
| REX3<br>RC Switch | ✓ >><br>>>         | General Settings<br>Fail-Safe<br>Alternative Pin Config<br>Receiver Outputs<br>Reset to factory defaults | >><br>>><br>>>       | << Back<br>Output pin<br>1.<br>2./E1<br>3./I <sup>2</sup> 2 | Function<br>Servo ▼<br>Servo ▼<br>EX Bus ▼ |
| (((c • • •)))     | C (∰acm) Ok        | Back 🗙 🗘 🛱                                                                                               | <mark>, MD</mark> Ok | Ext<br>Back 🗙                                               | JETIBOX/Sensor ▼<br>C D CMD Ok             |

Then connect your signal wire from the RX to a free  $\underline{UART TX}$  port of your FC.

(Here on a OmnibusF7V2 soldered to UART3 TX, the pictures serve only as an example. In the next step I use UART 2)

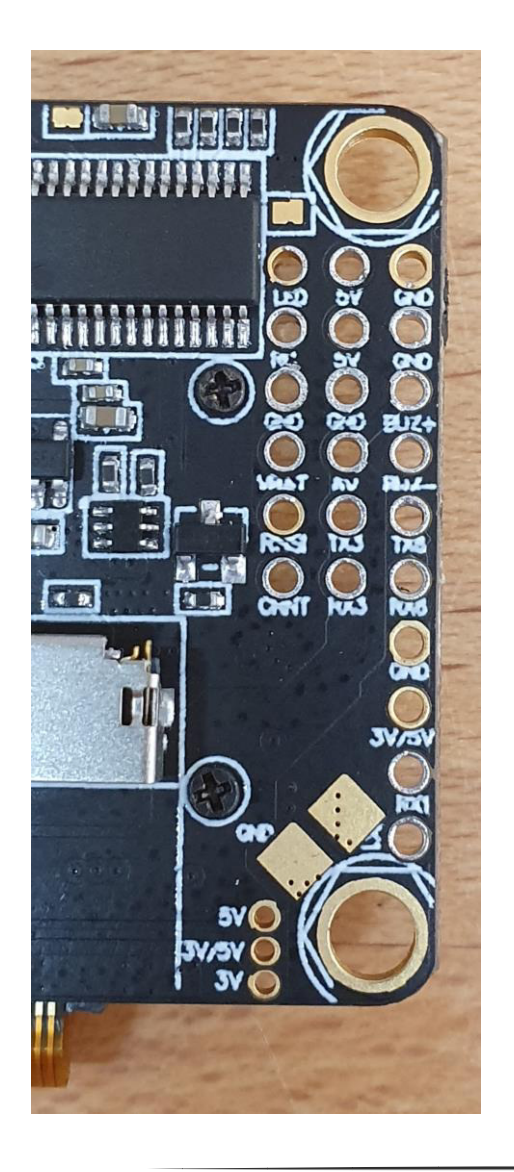

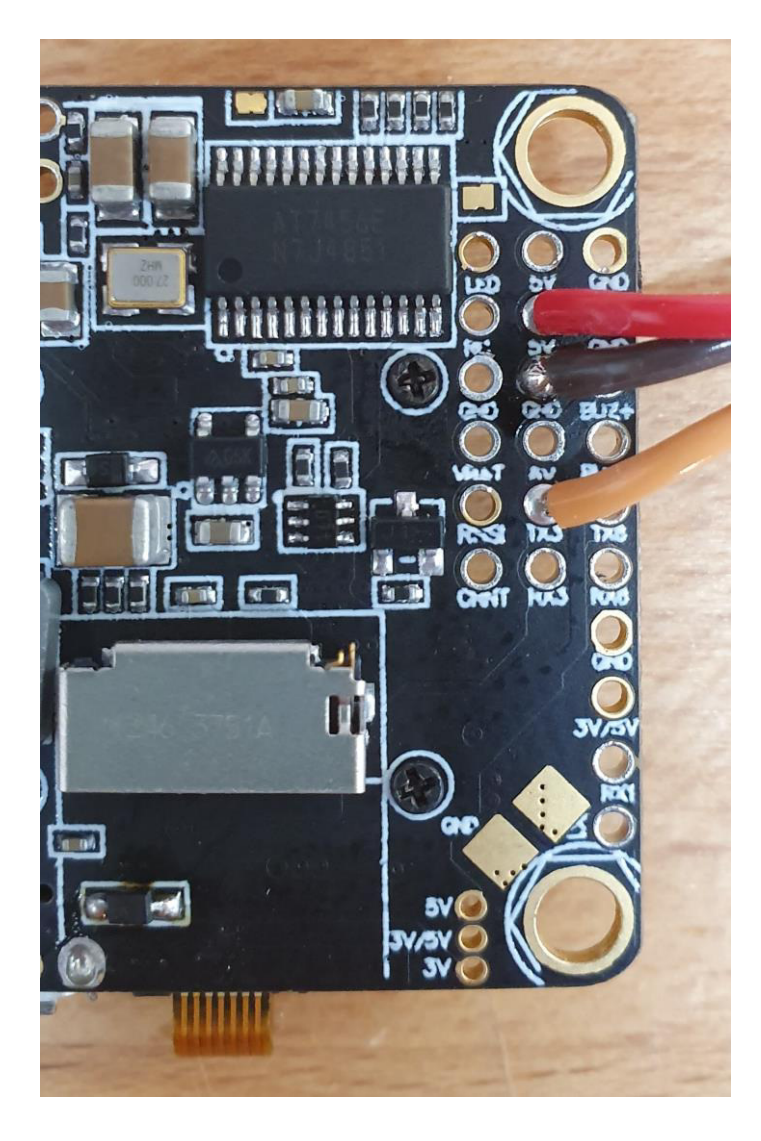

### Second, setup BF higher 4.0.0:

Go to the "PORTS" tab and activate Serial Rx on the UART you want to use. (In my case UART2)

| 🖌 Setup             | Ports                                    |                                                                                             |                                              |                                                                                                    |
|---------------------|------------------------------------------|---------------------------------------------------------------------------------------------|----------------------------------------------|----------------------------------------------------------------------------------------------------|
| 😰 Ports             |                                          |                                                                                             |                                              |                                                                                                    |
| Configuration       | Note: not all combi<br>Note: Do NOT disa | inations are valid. When the flight controll<br>ble MSP on the first serial port unless you | er firmware detects t<br>know what you are ( | his the serial port configuration will be reset.<br>doing. You may have to reflash and erase your configu |
| 🖾 Power & Battery   |                                          |                                                                                             |                                              |                                                                                                    |
| 🐨 Failsafe          | Identifier                               | Configuration/MSP                                                                           | Serial Rx                                    | Ielemetry Output                                                                                          |
| •                   | USB VCP                                  | 115200 🔻                                                                                    |                                              | Disabled V AUTO V                                                                                         |
| ភ្លំ PID Tuning     | UART1                                    | 115200 🔻                                                                                    |                                              | Disabled V AUTO V                                                                                         |
| 🤖 Receiver          |                                          | 115200 -                                                                                    |                                              |                                                                                                    |
| 🖀 Modes             | UARIZ                                    | 115200                                                                                      |                                              | Disabled V AUTO V                                                                                         |
| ↓<br>It Adiustments | UART3                                    | 115200 🔻                                                                                    |                                              | Disabled V AUTO V                                                                                         |
|                     | UART4                                    | 115200 🔻                                                                                    |                                              | Disabled • AUTO •                                                                                         |
| Tervos              |                                          | 115200 -                                                                                    |                                              |                                                                                                    |
| 💧 Motors            | UARTS                                    | 115200                                                                                      |                                              | Disabled V AUTO V                                                                                         |
| os OSD              | UART6                                    | 115200 🔻                                                                                    |                                              | Disabled V AUTO V                                                                                         |

#### Don't forget to hit SAVE AND REBOOT

#### Go to the "Configuration" Tab and Setup the Receiver

| 🖌 Setup           | Craft name                                                                                                    |
|-------------------|----------------------------------------------------------------------------------------------------|
| 🖌 Ports           |                                                                                                    |
| Configuration     | Camera                                                                                                    |
| 🖾 Power & Battery | 0 PPV Camera Angle [degrees]                                                                                                    |
| 💎 Failsafe        |                                                                                                    |
| よ PID Tuning      | Receiver                                                                                                    |
| 📩 Receiver        | Serial-based receiver (SPEKSAT, 5  Receiver Mode                                                                                     |
| 🖀 Modes           | <b>Note:</b> Remember to configure a Serial Port (via Ports tab) and choose a Serial Receiver Provider when using RX_SERIAL feature. |
| 🕌 Adjustments     | JETIEXBUS    Serial Receiver Provider                                                                                                |
| ╆ Servos          |                                                                                                    |

#### Next, if u want to use Telemetry, select it in the "Other Features"

| 🗲 Setup                          | <b>^</b> | Other Features                                                                                                    |                  |
|----------------------------------|----------|----------------------------------------------------------------------------------------------------|------------------|
| 🖌 Ports                          |          | Note: Not all features are supported by all flight controllers. If you enable a specific feature, and it is you bit is way and Reheat is means that this feature is not supported on your board. | s disabled after |
| Configuration                    |          | you hit save and keboot, it means that this feature is not supported on your board.                                                                                                    |                  |
| 🖾 Power & Battery                |          | INFLIGHT_ACC_CAL In-flight level calibration                                                                                                    |                  |
| 🐨 Failsafe                       |          | SERVO_TILT Servo gimbal                                                                                                    | 0                |
| + PID Tuninσ                     |          | SOFTSERIAL Enable CPU based serial ports                                                                                                    | 0                |
|                                  |          | SONAR Sonar                                                                                                    |                  |
| no Receiver                      |          | TELEMETRY Telemetry output                                                                                                    |                  |
| 🖀 Modes                          |          | LED_STRIP Multi-color RGB LED strip support                                                                                                    |                  |
| <b>∔</b> ↓† Adjustments          |          | DISPLAY OLED Screen Display                                                                                                    | 0                |
| ╆ Servos                         |          | CHANNEL_FORWARDING Forward aux channels to servo outputs                                                                                                    |                  |
| 🛔 Motors                         |          | TRANSPONDER Race Transponder                                                                                                    | 0                |
| oso OSD                          |          | AIRMODE Permanently enable Airmode                                                                                                    |                  |
| <sup>(ආ)</sup> Video Transmitter |          | On Screen Display                                                                                                    |                  |
| 🗍 LED Strip                      |          | ANTI_GRAVITY Temporary boost I-Term on high throttle changes                                                                                                    |                  |
| -1- Sensors                      |          | DYNAMIC_FILTER         Dynamic gyro notch filtering                                                                                                    |                  |

#### And again, hit SAVE AND REBOOT

#### And last, open the Receiver Tab and confirm your movements of the Transmitter.

| 🖌 Setup               | Receiver                |                                                                                                    |
|-----------------------|-------------------------|----------------------------------------------------------------------------------------------------|
| 🖌 Ports               |                         |                                                                                                    |
| Configuration         | Please read receiver of | chapter of the documentation. Configure serial port (if required), receiver mode (serial/ppm/pwm), pro |
| 🖾 Power & Battery     | IMPORTANT: Before       | flying read failsafe chapter of documentation and configure failsafe.                                  |
| 💎 Failsafe            | Roll [A]                | 14 <mark>99</mark>                                                                                     |
|                       | Pitch [E]               | 1500                                                                                                   |
| ሔ PID Tuning          | Yaw [R]                 | 1500                                                                                                   |
| 💩 Receiver            | Throttle [T]            | 1000                                                                                                   |
|                       | AUX 1                   | 1500                                                                                                   |
| 🖀 Modes               | AUX 2                   | 1000                                                                                                   |
| III Adjustments       | AUX 3                   | 2000                                                                                                   |
|                       | AUX 4                   | 15 <mark>00</mark>                                                                                     |
| 音 Servos              | AUX 5                   | 1000                                                                                                   |
| Motors                | AUX 6                   | 1000                                                                                                   |
|                       | AUX 7                   | 1000                                                                                                   |
| osd OSD               | AUX 8                   | 1630                                                                                                   |
| (ም) Video Transmitter | AUX 9                   | 1000                                                                                                   |
|                       | AUX 10                  | 1000                                                                                                   |
| 👖 LED Strip           | AUX 11                  | 1000                                                                                                   |
| Sensors               | AUX 12                  | 15 <mark>00</mark>                                                                                     |

Notice, you can use up to 16 Channels. Use no mixers in the Transmitter.

| Tx    | Standard    |      | 10:03:27 | <b>†95%</b> |
|-------|-------------|------|----------|-------------|
|       | M           | ode  | I        |             |
| 👅 Se  | elect Model |      |          |             |
| -∰ N  | ew Model    |      |          |             |
| ±Βa   | asic Proper | ties |          |             |
| 🛋 M   | lodel Image | & (  | Colors   |             |
| i∦ Fu | unctions As | sigr | nment    |             |
| 👘 Se  | ervo Assign | mei  | nt       |             |
|       |             |      |          | 1           |

| Tx | <b>Standard</b> | Standard 🔳 10:04:05 |         |        |  |
|----|-----------------|---------------------|---------|--------|--|
|    | Functio         | ons Ass             | ignmen  | t      |  |
|    | Function        | Control             | Trim Tr | im-Max |  |
| 4  | Throttle 🕻      | 7 P2                | 🔻       | Ī      |  |
| 5  | Mode 🖌          | Sf Sf               | 🔻       |        |  |
| 6  | Arm 🖌           | j Si                | 🔻       | ľ      |  |
| 7  | RSSI 💈          | Mx1                 | 🔻       |        |  |
| 8  | Beeper 💈        | ິ Sd                | 🔽       |        |  |
| ^  | <u>л</u> г А    | 8 c. [              | ा ज     | Ŧ      |  |
|    | Auto            | Add                 | Del.    | Ok     |  |

That's all, have fun and happy flying.

## Tested receivers: R9, RSAT2, REX3, REX10

# Here is a list of the receivers that supports EX-Bus:

|       | REX 6 | REX 7 | <b>REX 10</b> | REX 12 |
|-------|-------|-------|---------------|--------|
| Pin1  | Y1    | ¥1    | ¥1            | ¥1     |
| Pin2  | Y2    | Y2    | Y2            | ¥2     |
| Pin3  | Y3    | Y3    | Y3            | Y3     |
| Pin4  | ¥4    | Y4    | ¥4            | ¥4     |
| Pin5  | Y5/E1 | Y5    | Y5            | ¥5     |
| Pin6  | Y6/E2 | Y6/E1 | ¥6            | Y6     |
| Pin7  | Ext.  | Y7/E2 | ¥7.           | ¥7     |
| Pin8  |       | Ext.  | Y8/E2         | Y8/E2  |
| Pin9  |       |       | Y9            | ¥9     |
| Pin10 |       |       | Y10           | Y10    |
| Pin11 |       |       | Bat.          | Y11    |
| Pin12 |       |       | Bat.          | ¥12    |
| Pin13 |       |       | E1            | E1     |
| Pin14 |       |       | Ext.          | Ext.   |

Here for REX-Type receivers. Yellow ports are the EX-Bus ports.

#### Only E1 and E2 can output EX-Bus.

|       | R4,<br>R4C      | R5L   | R6, R6<br>EPC | R6F,<br>R6G | R7, R7<br>indoor | R8,R8<br>EPC | R9    | R10 | R11<br>EPC | R12<br>EPC | R14 | R18   | R sat2 | Here for R<br>All R-Type |
|-------|-----------------|-------|---------------|-------------|------------------|--------------|-------|-----|------------|------------|-----|-------|--------|--------------------------|
| Y1    | •               | •     | •             | •/°F        | •                | •            | •     | •   | •          | •          | •   | •     |        |                          |
| Y2    | •               | •     | •             | •           | •                | •            | •     | •   | •          | •          | •   | •     |        | The Ex-Bu                |
| Y3    | •               | •     | •             | •/°G        | •                | •            | •     | •   | •          | •          | •   | •     |        | reciever S               |
| ¥4    | •/°             | •     | •             | •           | •                | •            | •     | •   | •          | •          | •   | •     |        |                          |
| ¥5    |                 | •/°   | •             | •           | •                | •            | •     | •   | •          | •          | •   | •     |        | lfu can't s              |
| ¥6    |                 |       | •/°           | •           | •                | •            | •     | •   | •          | •          | •   | •     |        |                          |
| ¥7    |                 |       |               |             | •/°              | •            | •     | •   | •          | •          | •   | •     |        | Explorer, r              |
| ¥8    |                 |       |               |             |                  | •/°          | •     | •   | •          | •          | •   | •     |        | Firmware                 |
| ¥9    |                 |       |               |             |                  |              | •     | •   | •          | •          | •   | •     |        | newest .bi               |
| Y10   |                 |       |               |             |                  |              |       | •   | •          | •          | •   | •     |        |                          |
| Y11   |                 |       |               |             |                  |              |       |     | •/°        | •          | •   | •     |        | TX all at                |
| Y12   |                 |       |               |             |                  |              |       |     |            | •/°/*      | •   | •     |        |                          |
| Y13   |                 |       |               |             |                  |              |       |     |            |            | •   | •     |        |                          |
| ¥14   |                 |       |               |             |                  |              |       |     |            |            | •   | •     |        |                          |
| Y15   |                 |       |               |             |                  |              |       |     |            |            |     | •     |        | Serial Lin               |
| ¥16   |                 |       |               |             |                  |              |       |     |            |            |     | •     |        | JETIBOX/EX B             |
| Y17   |                 |       |               |             |                  |              |       |     |            |            |     | •/°/* |        | General S                |
| Y18   |                 |       |               |             |                  |              |       |     |            |            |     | •/*   |        | Fail-Safe                |
| SAT1  |                 |       |               |             |                  |              | °/*   | *   |            | *          | *   |       |        | Alternati                |
| SAT2  |                 |       |               |             |                  |              |       | °/* |            |            | °/* |       |        | Receiver                 |
| РРМ   |                 |       |               |             |                  |              |       |     |            |            |     |       | •      | Reset to f               |
| - sei | r <b>vo</b> , ° | - PPI | / out         | put/U       | IDI, *           | - PPM        | linpu | ıt  |            |            |     |       |        | Back                     |

Here for R-Type receivers. All R-Type are support Ex-Bus

The Ex-Bus out is at the EXT-Port of the reciever. Set it up in the Device Explorer.

If u can't select EX-Bus in the Device Explorer, maybe you must update your Firmware of the RX and look for the newest .bin file for the device.

# Standard 12:22:27 64% Duplex R3-EX Link EX Bus

| Serial    | .ITIK      |         | EX  | bus 📺 |
|-----------|------------|---------|-----|-------|
| JETIBOX/E | X Bus pin: | Ext.    |     |       |
| Genera    | al Setting | s       |     | >>    |
| Fail-Sa   |            | >>      |     |       |
| Altern    |            | >>      |     |       |
| Receiv    | er Outpu   | ts      |     | >>    |
| Reset t   | o factory  | default | 5   |       |
| Back      | × 1        | S       | СМД | Ok    |